## How to upgrade NVR?

## Step\_1:

I

01 please prepare a USB flash;

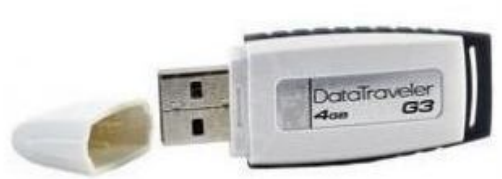

## 02 please format your USB flash to FAT32;

| ormat USB Disk (H:)                                            | USB Disk (H:) Properties                |
|----------------------------------------------------------------|-----------------------------------------|
| Capacity:                                                      | General Tools   Hardware   Sharing      |
| 3.07 GB                                                        | Sa                                      |
| ile system                                                     |                                         |
| FAT32                                                          | Type: Local Disk                        |
| location unit size                                             | File system: FAT32                      |
| Default allocation size                                        | Used space: 4,096 bytes 4.00 KB         |
|                                                                | Free space: 3,291,852,800 bytes 3.06 GB |
| ordine faner                                                   | Capacity: 3,291,856,896 bytes 3.06 GB   |
| Format options                                                 |                                         |
| Quick Formati Enable Compression Create an MS-DOS startum disk | Drive H Disk Cleanup                    |
| Start Clore                                                    |                                         |
| <u>Start</u> <u>C</u> lose                                     | OK Cancel Apply                         |

03 Copy the upgrade file to root folder of the USB falsh;

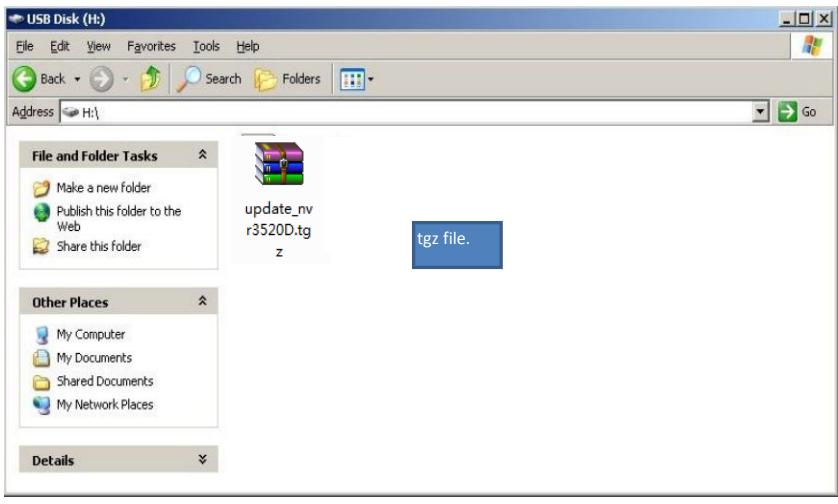

## Step\_2:

01 plug your USB fash into DVR; click (mainmenu -- Advance Option -- Disk) to check usb and upgrade;

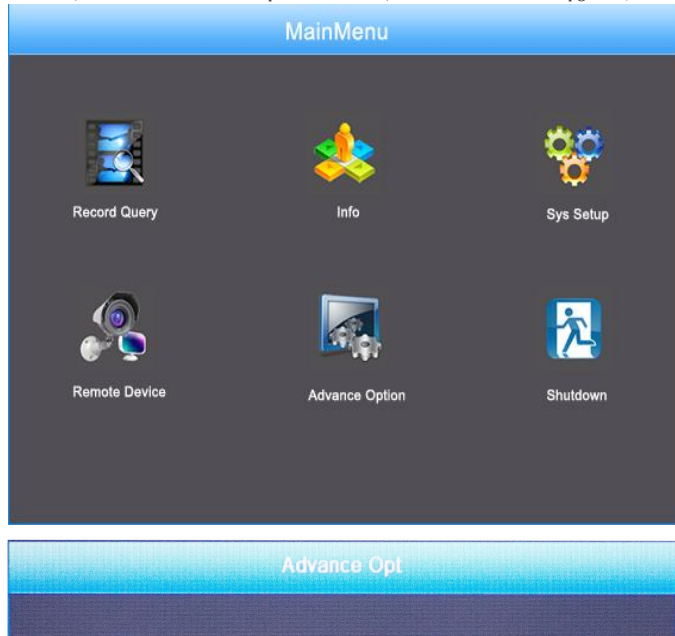

| Disk          | User | Upgrade | Preview |
|---------------|------|---------|---------|
|               |      |         |         |
|               |      |         |         |
|               |      |         |         |
| 16            |      |         |         |
| X             |      |         |         |
| tuto Mointoin |      |         |         |
|               |      |         |         |
|               |      |         |         |
|               |      |         |         |
|               |      |         |         |
|               |      |         |         |
|               |      |         |         |
|               |      |         |         |

0

12

02 Click Upgrade and select the right upgrade file to upgrade ;

| Device Upgrade                                  |                                                                                                    |                      |                    |  |  |  |
|-------------------------------------------------|----------------------------------------------------------------------------------------------------|----------------------|--------------------|--|--|--|
|                                                 |                                                                                                    |                      |                    |  |  |  |
| No.                                             | Nator                                                                                                    | Size                 | Date               |  |  |  |
| 0                                               | update_nvr3520D.tgz                                                                                               | 19373.146 KB         | 2014-04-18         |  |  |  |
|                                                 | Refresh Upgrade                                                                                                   | Canc                 | æ                  |  |  |  |
|                                                 | Device Upgrade                                                                                                    |                      |                    |  |  |  |
|                                                 | 1                                                                                                    |                      | 2                  |  |  |  |
| No.<br>0                                        | Name<br>update_nvr3520D.tgz                                                                                       | 5124<br>19373.146 KB | Dote<br>2014-04-18 |  |  |  |
| Upgrading, do not power off!                    |                                                                                                    |                      |                    |  |  |  |
|                                                 |                                                                                                    |                      |                    |  |  |  |
|                                                 | Refresh Upgrade                                                                                                   | Cance                | 4                  |  |  |  |
| D <b>TICE:Don`t</b><br>3 After upg<br>Restore D | remove your USB falsh and power off while<br>rade , NVR will auto restart;<br>efault;(mainmenu sys setup default) | DVR is upgrading     | 1                  |  |  |  |
|                                                 | Restore Defaule                                                                                                   |                      |                    |  |  |  |
|                                                 | Colot all                                                                                                    |                      |                    |  |  |  |
|                                                 | Selet all                                                                                                    |                      |                    |  |  |  |
|                                                 | General Settings                                                                                                  |                      |                    |  |  |  |
|                                                 | User Manage                                                                                                    |                      |                    |  |  |  |
|                                                 | Channel Configuration                                                                                             |                      |                    |  |  |  |
|                                                 | Record Setup                                                                                                    |                      |                    |  |  |  |
|                                                 | Alarm Input                                                                                                    |                      |                    |  |  |  |
|                                                 | Confirm                                                                                                    | Cancel               |                    |  |  |  |

Step3: 01 uninstall IE OCX and re install.

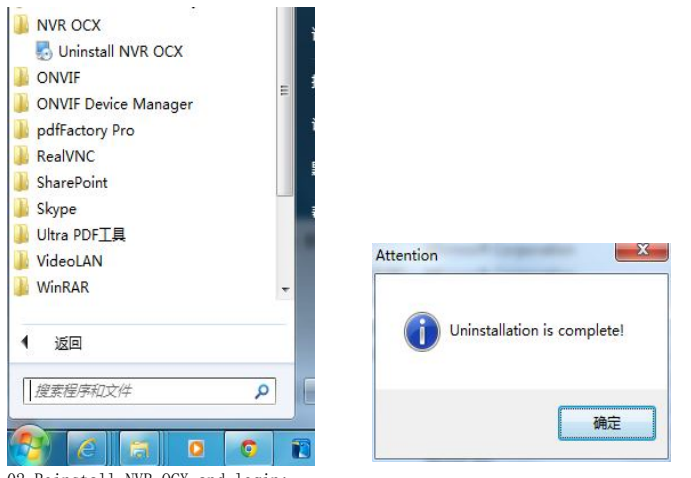

02 Reinstall NVR OCX and login;

| O Logout         | Advance Setup   | 🗙 Basic Setup | LiveVideo |   | <b>1</b> |
|------------------|-----------------|---------------|-----------|---|----------|
|                  |                 |               |           | • | System   |
| Version          |                 |               |           | - | Channel  |
| Serial Number    | 1BI53D46BK15CLP | 152           |           | O | Record   |
| Model Number     | 16-CHANNEL      |               |           | 1 |          |
| Software Version | 2.1.5           |               |           |   |          |
| 101010           |                 |               |           | - |          |
| Date             | Jun 30 2014     |               |           |   |          |
|                  |                 |               |           |   |          |
|                  |                 |               |           |   |          |
|                  |                 |               |           |   | Storage  |
|                  |                 |               |           |   |          |
|                  |                 |               |           |   |          |
|                  |                 |               |           |   |          |
|                  |                 |               |           |   |          |
|                  |                 |               |           |   |          |
|                  |                 |               |           |   |          |
|                  |                 |               |           |   |          |

Finish.